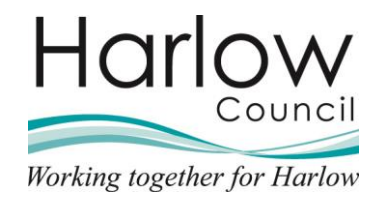

# **Time and expenses claims**

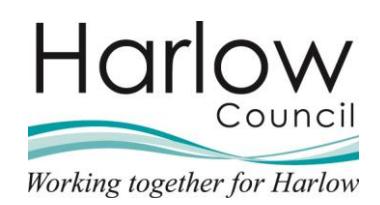

# Contents

| 1. | Introduction                                 | 3  |
|----|----------------------------------------------|----|
| 2. | Inputting Car Mileage Claims                 | 4  |
|    | Private Vehicle                              | 4  |
|    | Adding a Mileage Claim                       | 6  |
|    | Mileage Claim Awaiting Authorisation         | 11 |
|    | Mileage Claim Authorised                     | 11 |
|    | Mileage Claim Not Authorised                 | 13 |
| 3. | Inputting Additional Hours (Overtime) Claims | 14 |
|    | Introduction                                 | 14 |
|    | Adding an Additional Hours Claim             | 14 |
|    | Additional Hours Awaiting Authorisation      | 18 |
|    | Additional Hours Authorised                  | 18 |
|    | Additional Hours Not Authorised              | 20 |
| 4. | Inputting Additional Element Claims          | 21 |
|    | Introduction                                 | 21 |
|    | Adding an Additional Element Claim           | 21 |
|    | Additional Elements Awaiting Authorisation   | 25 |
|    | Additional Elements Authorised               | 25 |
|    | Additional Elements Not Authorised           | 27 |
| 5. | Expense Claims                               | 28 |
|    | Introduction                                 | 28 |
|    | Adding an Expense Claim                      | 28 |
|    | Expense Claims Awaiting Authorisation        | 32 |
|    | Expense Claims Authorised                    | 32 |
|    | Expense Claims Not Authorised                | 34 |
| 6. | Claim Search                                 | 35 |

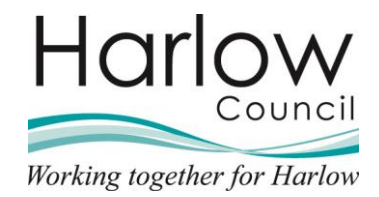

# 1. Introduction

This guide provides you with the information you will need to input your Car Mileage claims, Additional Hours claims, and Additional Element claims within Employee Self Service (ESS).

Employees are required to use ESS to submit any of your Car Mileage, Additional Hours Claims, and Additional Element claims which will automatically go through to your line manager for approval.

All claims will be paid in the following monthly Payroll, i.e., approval by Line Manager on 31<sup>st</sup> October will be paid in November monthly payroll.

All claims approved after the 31 October will be paid in the December payroll.

Please Note: A current VAT petrol receipt must be attached to all Car Mileage claims processed and approved in ESS. This is a HMRC requirement.

#### **Important Notice**

When creating a Time and Expense claim it is important that you exit the claim in the correct way.

If you are completing a claim **do not** close the browser to exit Employee Self Service. This will cause the claim to lock for 48-hours and your Reporting Manager will be unable the open and authorise the claim.

Always log out of Employee using the 'Sign out' option from the 'Utilities Menu':

| _  |                    | <b>1</b> - |
|----|--------------------|------------|
| \$ | My profile         |            |
| ۹. | Requests & Surveys |            |
| Ð  | Useful links       | >          |
| ۵  | Settings           | >          |
| C  | Sign out           |            |

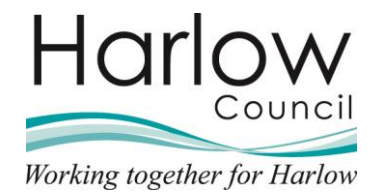

# 2. Inputting Car Mileage Claims

#### **Private Vehicle**

Your Vehicle details are required to enable the correct mileage rate to be determined. Details include:

- Vehicle type
- Fuel type
- Engine capacity
- 1. Log into your Employee Self Service.
- 2. Select the 'View profile' link at the top left:

| Harlow  |                               |  |
|---------|-------------------------------|--|
| $\odot$ | Matt French<br>온 View profile |  |

3. In the 'Personal' tab, scroll down to the 'Private vehicles' section:

| Private vehicles |                                                |
|------------------|------------------------------------------------|
|                  | No private vehicle details have been added yet |
| + Add vehicle    |                                                |

4. Select 'Add vehicle':

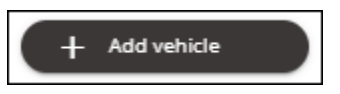

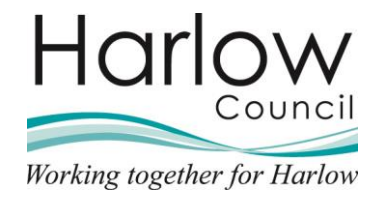

- 5. The Vehicle Details screen is displayed.
- 6. Enter the required information. Fields with the red asterisk are mandatory and must be completed before the details can be saved.

| < Back to F | Personal                           |
|-------------|------------------------------------|
| Vehicle det | ails                               |
| *\          | /ehicle type (required)            |
|             | Car × 👻                            |
| *\          | /ehicle registration (required)    |
|             | FR19 KLJ                           |
| *5          | Start date (dd/mm/yyyy) (required) |
|             | 03/10/2021                         |
| En          | id date (dd/mm/yyyy)               |
|             |                                    |
| -           |                                    |
| *E          | ngine size (cc) (required)         |
|             | 1800                               |
| cc          | D2 Emission                        |
|             |                                    |
| <b>*</b> F  | iuel type (required)               |
| F           | Petrol × 🔹                         |
|             |                                    |
| ~           | Default vehicle for expenses       |
| In          | surance checked                    |
|             | No                                 |
|             |                                    |

- 7. The field '**Default vehicle for expenses**' can be ticked to identify this vehicle as the one you would typically use to claim mileage expenses.
- 8. Click 'Save' to save the details

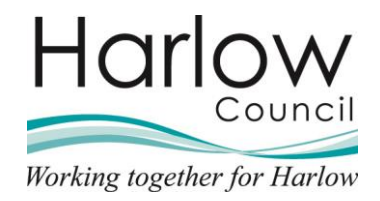

### Adding a Mileage Claim

- Your claims should be in decimal
- You cannot enter claims for future dates
- You cannot enter historical claims that exceed 90 days
- The cut-off date for claiming is the last day of the previous month, claims need to be entered and approved by this date to be paid on the 15<sup>th</sup> of the Month
- 1. Log into Employee Self Service.
- 2. Select the 'My pay' section from the left-hand side:

| Harlow                        |
|-------------------------------|
| Matt French<br>은 View profile |
| ♠ Home                        |
| 🗂 My time                     |
| 🖻 Му рау                      |
| 🙏 Org Chart                   |

3. Select the 'Time & Expenses' tab:

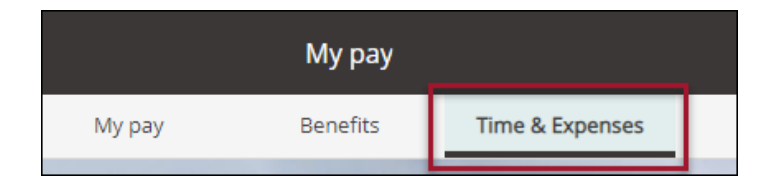

4. Select 'Add Claim':

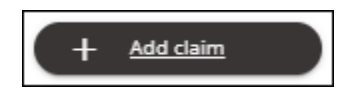

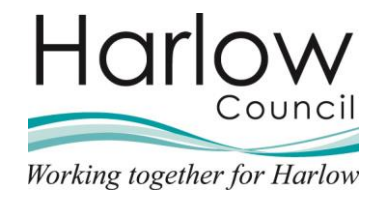

5. Enter the appropriate date for your claim submission.

| Start date                |   |
|---------------------------|---|
| 04/10/2021                |   |
| Job title                 |   |
| Housing Officer - 000832A | ~ |
| Claim template            |   |
| Please choose             | ~ |

6. From the drop-down menu select 'New Car Mileage Claims'.

| New Car Mileage Claims | ~ |
|------------------------|---|
| Please choose          |   |
| Additional Elements    |   |
| Additional Hours       |   |
| Expenses               |   |
| Expenses               |   |

7. Select 'New':

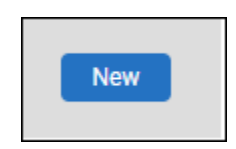

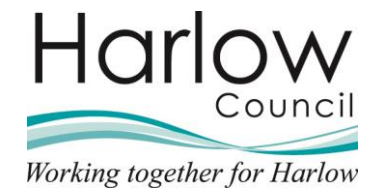

8. A new form will be opened:

| < Back to Time & Expenses         |                                                                                                    |
|-----------------------------------|----------------------------------------------------------------------------------------------------|
|                                   |                                                                                                    |
|                                   |                                                                                                    |
| Time & Expenses claim entry (New) |                                                                                                    |
|                                   |                                                                                                    |
|                                   | Job true; Housing Umicer<br>Employee: Matt French                                                                                                    |
|                                   | Page 1                                                                                                    |
|                                   | Mileage Claim Form                                                                                                    |
|                                   |                                                                                                    |
|                                   |                                                                                                    |
|                                   | I certify that the whole of the journeys set out in this claim were necessarily undertaken by me in the nerformance of my official duties                                                                   |
|                                   | I confirm that my car is roadworthy, fit for purpose, has a current MOT certificate (if applicable) and my insurance is covered for business use.                                                           |
|                                   | i rutther commin that i noi a valid driving license which permits me to legally drive this vehicle.<br>I also declare that i am physically, mentally and medically fit to carry out driving at work duties. |
|                                   |                                                                                                    |
|                                   | Vehicle Scheme                                                                                                    |
|                                   |                                                                                                    |
|                                   | Casual Car Mileage                                                                                                    |
|                                   | Journey Date Miles claimed Journey From Journey To Reason for Journey Receipt Number                                                                                                    |
|                                   |                                                                                                    |
|                                   |                                                                                                    |
|                                   |                                                                                                    |
|                                   |                                                                                                    |
|                                   |                                                                                                    |
|                                   | Save draft Submit Print                                                                                                    |
|                                   |                                                                                                    |
|                                   |                                                                                                    |

NB. Your vehicle details will be populated from your 'Default vehicle for expenses' as previously entered in your personal details section.

- 9. You're required to enter the following information:
  - Journey Date
  - Miles claimed
  - Journey From
  - Journey To
  - Reason for Journey
  - Receipt Number

|              |               |            | Vehicle    |                   | Scheme                         |                  |      |                |   |   |   |
|--------------|---------------|------------|------------|-------------------|--------------------------------|------------------|------|----------------|---|---|---|
|              |               |            | FR19 KLJ 🗸 |                   | R19 KLJ 🗸 Casual Car Mileage 🗸 |                  |      |                |   |   |   |
| Journey Date | Miles claimed | Journey Fr | rom        | m Journey To Reas |                                | Reason for Journ | ey I | Receipt Number |   |   |   |
| 05/10/2021   | 14            | Harlow     | Harlow     |                   | Epping Mee                     |                  | (    | 01             | 8 | + | - |
|              |               |            |            |                   |                                |                  |      |                |   |   |   |

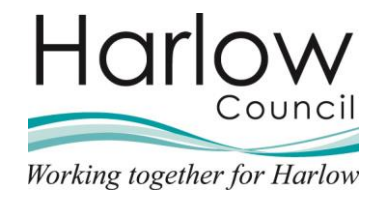

10. Multiple entries can be added, and rows can be removed by selecting the plus and minus icons at the end of each row:

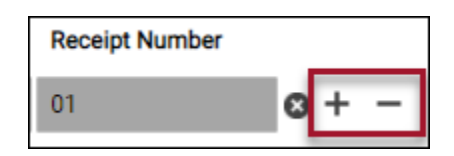

11. Once all information has been added you can select 'Save draft' or 'Submit'

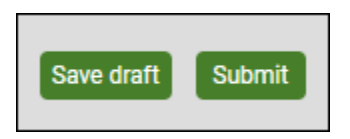

12. Clicking '**Save draft**' will save your claim and show as provisional on the summary page:

| Claim name             | Start date  | Reference    | Cut off date | Status      |         |
|------------------------|-------------|--------------|--------------|-------------|---------|
| New Car Mileage Claims | 04 Oct 2021 | TRA000000053 |              | Provisional | Summary |
| + Add claim            |             |              |              |             |         |

- 13. Select the claim to re-open it and make any further additions
- 14. Once you are ready to submit your form, select 'Submit':

| Journey Date Miles claimed Journey From Journey To Reason for Journey Receipt Number           05/10/2021         14         Harlow         Epping         Meeting         01         + - |              |           |                  | Vehicle<br>FR19 KLJ 🗸 | Scheme<br>Casual Car Mileage | • •                |                |            |                     |   |
|----------------------------------------------------------------------------------------------------|--------------|-----------|------------------|-----------------------|------------------------------|--------------------|----------------|------------|---------------------|---|
| 05/10/2021 🛗 14 Harlow Epping Meeting 01 O+ -                                                                                                    | Journey Date | Miles cla | aimed Journey Fr | om Jo                 | ourney To                    | Reason for Journey | Receipt Number |            |                     |   |
|                                                                                                    | 05/10/2021   | 14        | Harlow           | Ep                    | pping                        | Meeting            | 01             | ©+ −       |                     |   |
|                                                                                                    |              |           |                  |                       |                              |                    |                |            |                     |   |
| Save draft Delete Submit Print                                                                                                    |              |           |                  |                       |                              |                    | l              | Save draft | Delete Submit Print | J |

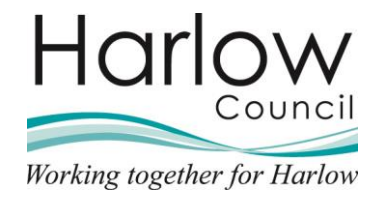

- 15. Receipts must now be attached to your mileage claim. Scan and save your receipts.
- 16. Select the '**plus**' icon to open the attachments section:

| Password             |  |
|----------------------|--|
| +Receipt attachments |  |

17. Select 'Choose File' and search for and select your receipt:

| ceipt type                              | ~          |
|-----------------------------------------|------------|
|                                         | ~          |
| ~ ~ ~ ~ ~ ~ ~ ~ ~ ~ ~ ~ ~ ~ ~ ~ ~ ~ ~ ~ |            |
|                                         |            |
|                                         |            |
| tach receipt                            |            |
| Abases File I o file abases             | <b>n</b> . |
| tach receipt                            | 0          |
|                                         |            |

18. Your receipt will now show in the 'Attached receipt' section:

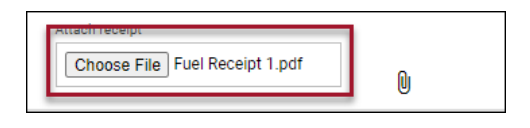

19. Select the '**Receipt type**' from the drop-down menu:

| Receipt type                                                         |   |
|----------------------------------------------------------------------|---|
| Expense Receipts                                                     | ~ |
| Expense Receipts<br>Overtime Attachment<br>Upload to web recruitment |   |

20. Add further receipts if required

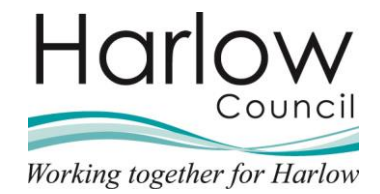

21. Enter your Employee Self Service password:

| Time & Expenses claim submission:                                                                               |
|----------------------------------------------------------------------------------------------------|
| Claim template<br>New Car Mileage Claims                                                                        |
| Job title<br>Housing Officer                                                                                    |
| Time and expenses claim reference<br>TRA0000000053                                                              |
| Payroll<br>Harlow District Council                                                                              |
| Start date<br>04/10/2021                                                                                        |
| Comments<br>PLEASE ENSURE THAT ALL RECEIPTS ARE<br>ATTACHED. CLAIMS WILL NOT BE AUTHORISED<br>WITHOUT RECEIPTS. |
| Password  HRCeipt attachments                                                                                   |
|                                                                                                    |

22. Click 'Submit'

Any claims you enter will be subject to authorisation from your line manager. The status of the authorisation is shown on the summary page.

#### **Mileage Claim Awaiting Authorisation**

| Claim name            | Start date    | Reference    | Cut off date | Status                         |
|-----------------------|---------------|--------------|--------------|--------------------------------|
| New Car Mileage Claim | s 04 Oct 2021 | TRA000000053 | 3            | Awaiting authorisation Summary |

### **Mileage Claim Authorised**

To view any claims that have been authorised, navigate to the time and expense tab in '**My pay**':

|                                                 |                  | My       | рау                       |                                 |   |  |
|-------------------------------------------------|------------------|----------|---------------------------|---------------------------------|---|--|
|                                                 | Му рау           | Bene     | fits                      | Time & Expenses                 |   |  |
| Time & Expenses                                 | orised           |          |                           |                                 |   |  |
| Start date (dd/mm/yyyy)<br>29/09/2021<br>Search | There are no Tir | me & Exp | End date (dd<br>06/10/202 | (mm/yyyy)<br>21<br>s to display | Ē |  |
| + Add claim                                     |                  | !        |                           |                                 |   |  |

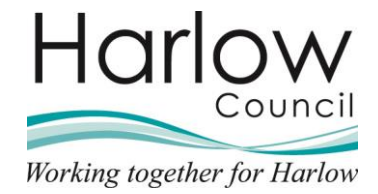

1. Select the 'Authorised' link:

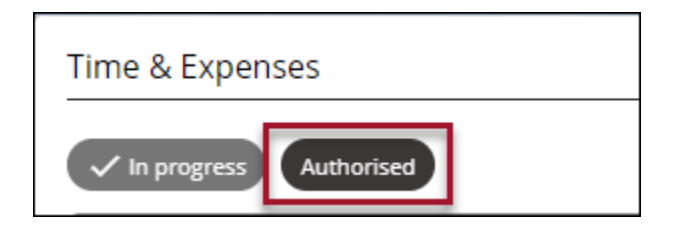

2. The claim will show as 'Authorised':

| Claim name      |        | Start date  | Reference    | Cut off date | Status             |
|-----------------|--------|-------------|--------------|--------------|--------------------|
| New Car Mileage | Claims | 04 Oct 2021 | TRA000000053 |              | Authorised Summary |
| + Add cla       | im     |             |              |              |                    |

3. Click the '**Summary**' link to view a summary of your claim:

| Claim name              | Start date            | Reference                   | Cut off date          | Status                 |
|-------------------------|-----------------------|-----------------------------|-----------------------|------------------------|
| New Car Mileage Claims  | 04 Oct 2021           | TRA000000053                | 3                     | Authorised Summary     |
| + Add claim             |                       |                             |                       |                        |
|                         |                       |                             |                       | ]                      |
| < Back to Time & Expe   | enses                 |                             |                       |                        |
|                         |                       |                             |                       |                        |
|                         | Time & E<br>Claims    | xpenses claim sur           | nmary: New Car Mi     | leage                  |
|                         | Time and<br>TRA000    | expenses claim n<br>0000053 | eference              |                        |
|                         | Start date<br>04/10/2 | 021                         |                       |                        |
|                         | Name<br>Matt Fre      | ench                        |                       |                        |
|                         | Housing               | Officer Position            | ı                     |                        |
|                         | Payroll<br>Harlow I   | District Council            |                       |                        |
| Element<br>+ Casual Car | Mileage               | Type T<br>Miles             | ime/ Units/ Miles     | Cash amount<br>14 6.30 |
| Total                   |                       |                             |                       | 6.30                   |
| These                   | values are pro        | ovisional. The fir          | nal values will be sl | hown on the payslip.   |
|                         |                       |                             |                       |                        |
|                         |                       |                             |                       |                        |
|                         |                       |                             |                       |                        |
|                         |                       |                             |                       |                        |
|                         |                       | _                           | _                     |                        |
|                         |                       | Pri                         | nt                    |                        |
|                         |                       |                             |                       |                        |

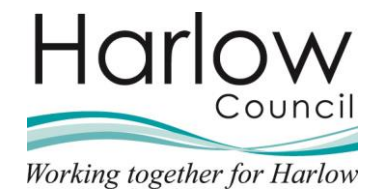

4. Select the attachments icon to view any attached receipts:

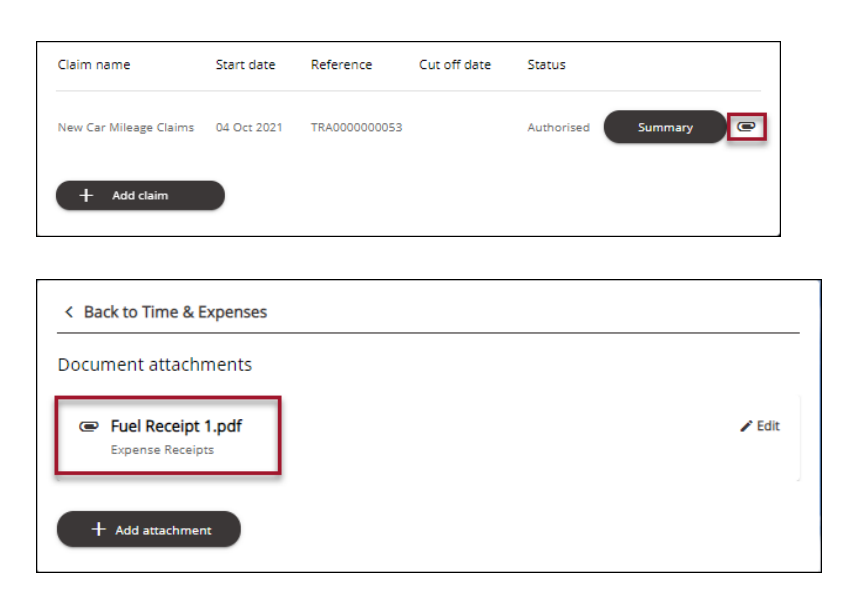

# **Mileage Claim Not Authorised**

Any Mileage Claims that are not authorised will show as 'Rejected':

| Claim name             | Start date  | Reference    | Cut off date | Status           |
|------------------------|-------------|--------------|--------------|------------------|
| New Car Mileage Claims | 04 Oct 2021 | TRA000000054 |              | Rejected Summary |
| + Add claim            |             |              |              |                  |

The form can be opened and amended and resubmitted.

The form will go through the authorisation process again.

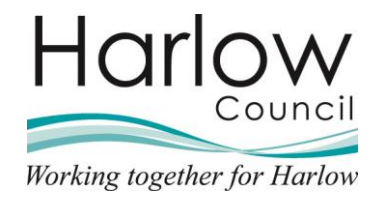

# 3. Inputting Additional Hours (Overtime) Claims

### Introduction

Overtime may not be claimed for hours worked between 8.00am and 6.30pm.

Any additional hours worked must be agreed with your Reporting Manager before the hours are recorded.

### Adding an Additional Hours Claim

1. Select the 'My pay' section from the left-hand side:

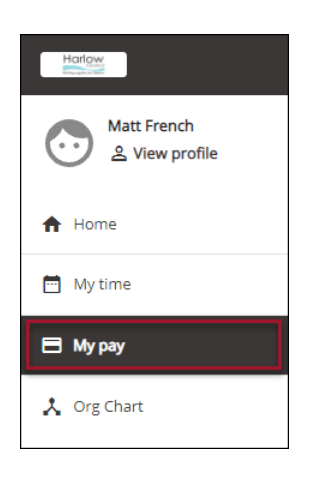

2. Select the 'Time & Expenses' tab:

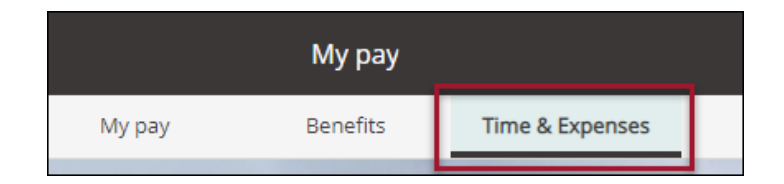

3. Select 'Add Claim':

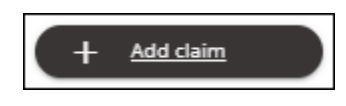

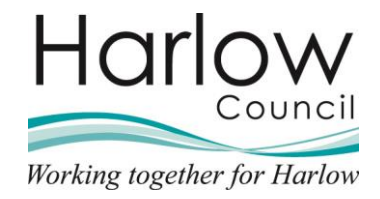

4. Enter the appropriate date for your claim submission:

| Time & Expenses claim entry: New |   |
|----------------------------------|---|
| Start date                       |   |
| 04/10/2021                       |   |
| Job title                        |   |
| Housing Officer - 000832A        | ~ |
| Claim template                   |   |
| Please choose                    | ~ |

5. From the drop-down menu select 'Additional Hours':

| Claim template                       |   |
|--------------------------------------|---|
| Additional Hours                     | ~ |
| Please choose<br>Additional Elements |   |
| Additional Hours                     |   |
| Expenses                             |   |
| New Car Mileage Claims               |   |

6. Select 'New':

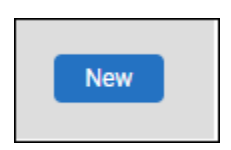

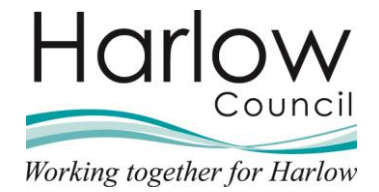

7. A new form will be opened:

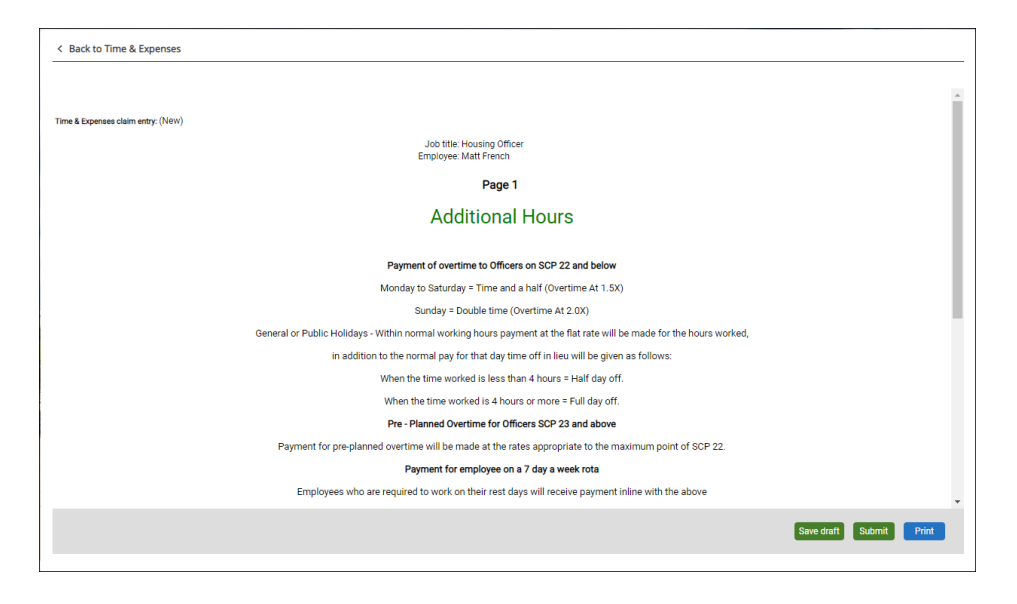

Page 1 of the form outlines the types of additional hours that can be claimed.

- 8. You're required to enter the following information:
  - Element
  - Date
  - Start Time & End Time
  - Break Time
  - Reason for the Overtime
  - Hours Worked minus Break Time

| Directions At 1 SV xx 05/10/2021 🗮 19/20, 20:20 0 Extra Duties 2,00 | Element            | Date       | Start Time & End Time | Break Time | Reason for Overtime | Hours Wo | rked minus Break Time (Decimal) |
|---------------------------------------------------------------------|--------------------|------------|-----------------------|------------|---------------------|----------|---------------------------------|
|                                                                     | Overtime At 1.5X 🗸 | 05/10/2021 | 18:30 - 20:30         | 0          | Extra Duties        | 2.00     | + -                             |

#### Your claim should be in decimal hours.

9. Multiple entries can be added, and rows can be removed by selecting the plus and minus icons at the end of each row:

| Hours Wo | rked minus Break Time (Decimal) |     | _ |
|----------|---------------------------------|-----|---|
| 2.00     |                                 | + - |   |

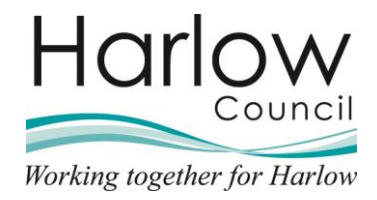

- 10. You must attach any evidence of the agreement to do additional hours from your Reporting Manager. This could be an email or any other type of correspondence. Scan and save your correspondence.
- 11. Select the '**plus**' icon to open the attachments section:

| Passwor | 3              |  |
|---------|----------------|--|
|         |                |  |
| + Rece  | pt attachments |  |

12. Select 'Choose File' and search for and select your document:

| есеірт туре                                                                                                    |   |   |
|----------------------------------------------------------------------------------------------------|---|---|
|                                                                                                    |   | ~ |
|                                                                                                    |   |   |
| ttach receipt                                                                                                    |   |   |
| the set of set of set o |   |   |
|                                                                                                    |   |   |
| Choose File   No file chosen                                                                                                    | • |   |

13. Your document will now show in the 'Attached receipt' section:

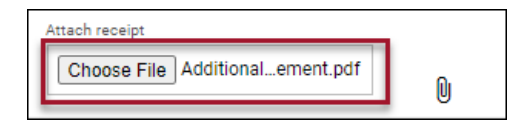

14. Select the '**Receipt type**' from the drop-down menu:

|                     | ~ |
|---------------------|---|
|                     |   |
| Evenence Receipte   |   |
| Expense Receipts    |   |
| Overtime Attachment |   |
|                     |   |

15. Add further documents if required

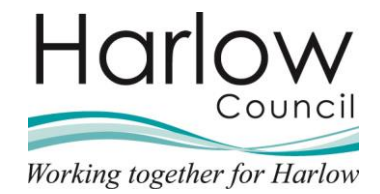

16. Enter your Employee Self Service password:

| Time & Expenses claim submission:                                                                                                    |  |
|----------------------------------------------------------------------------------------------------|--|
| Claim template<br>Additional Hours                                                                                                    |  |
| Job title<br>Housing Officer                                                                                                    |  |
| Time and expenses claim reference<br>ADD0000000241                                                                                                    |  |
| Payroll<br>Harlow District Council                                                                                                    |  |
| Start date<br>04/10/2021                                                                                                    |  |
| Comments<br>I certify that the information that I have provided<br>is a true record of time that I have worked in the<br>course of my official duties. |  |
| Password                                                                                                    |  |
| + Receipt attachments                                                                                                    |  |

Any claims you enter will be subject to authorisation from your line manager. The status of the authorisation is shown on the summary page.

### **Additional Hours Awaiting Authorisation**

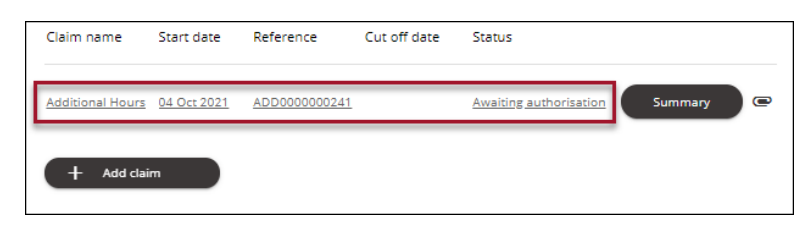

### **Additional Hours Authorised**

To view any claims that have been authorised, navigate to the '**Time & Expenses**' tab in '**My pay**':

|                                                 |             | Мур           | bay                     |                    |   |
|-------------------------------------------------|-------------|---------------|-------------------------|--------------------|---|
|                                                 | My pay      | Benef         | its                     | Time & Expenses    |   |
| Time & Expenses                                 | horised     | _             |                         |                    | _ |
| Start date (dd/mm/yyyy)<br>01/10/2021<br>Search |             |               | End date (0<br>08/10/2) | dd/mm/yyyy)<br>021 |   |
| + Add claim                                     | There are r | no Time & Exp | enses clair             | ns to display      |   |

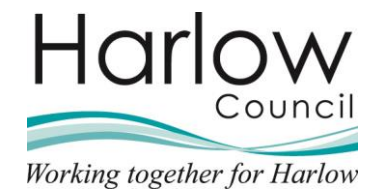

1. Select the 'Authorised' link:

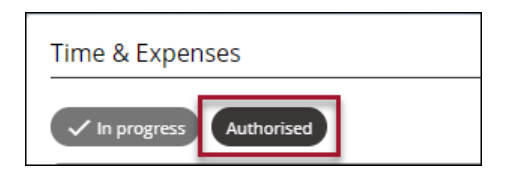

2. The claim will show as 'Authorised':

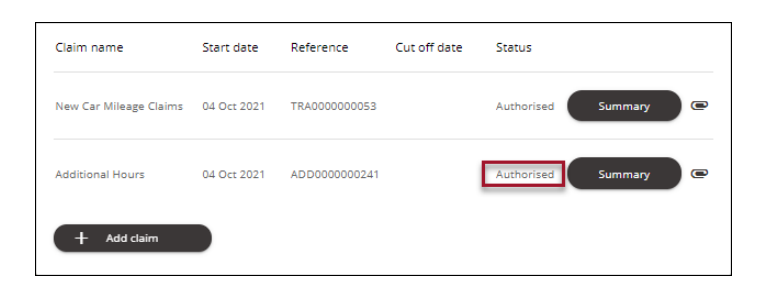

3. Click the '**Summary**' link to view a summary of your claim:

| Claim name                  | Start date                                      | Reference                                     | Cut off date            | Status     |         |
|-----------------------------|-------------------------------------------------|-----------------------------------------------|-------------------------|------------|---------|
| New Car Mileage Claims      | 04 Oct 2021                                     | TRA000000053                                  |                         | Authorised | Summary |
| Additional Hours            | 04 Oct 2021                                     | ADD000000241                                  |                         | Authorised | Summary |
| + Add claim                 |                                                 |                                               |                         |            |         |
|                             |                                                 |                                               |                         |            | 1       |
| < Back to Time & Expense    | es                                              |                                               |                         |            |         |
|                             |                                                 |                                               |                         |            |         |
|                             | Time & Expenses                                 | claim summary: Additiona<br>s claim reference | al Hours                |            |         |
|                             | Start date<br>04/10/2021                        |                                               |                         |            |         |
|                             | Name<br>Matt French                             |                                               |                         |            |         |
|                             | Housing Officer<br>Payroll<br>Harlow District ( | Position                                      |                         |            |         |
| Element<br>Overtime At 1.5X | Type<br>Time                                    | Time/ Units/ Miles                            | Cash amount<br>2        | 43.48      |         |
| Total                       |                                                 |                                               |                         | 43.48      |         |
| These value                 | ues are provisional                             | l. The final values will be                   | e shown on the payslip. |            |         |
|                             |                                                 |                                               |                         |            |         |
|                             |                                                 |                                               |                         |            |         |
|                             |                                                 |                                               |                         |            |         |
|                             |                                                 |                                               |                         |            |         |
|                             |                                                 |                                               |                         |            |         |
|                             |                                                 | Print                                         |                         |            |         |
|                             |                                                 |                                               |                         |            |         |

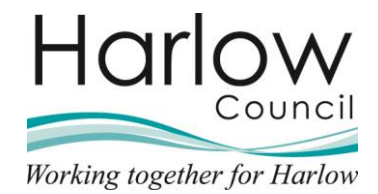

4. Select the attachments icon to view any attached documents:

| Claim name                          | Start date   | Reference    | Cut off date | Status     |         |        |
|-------------------------------------|--------------|--------------|--------------|------------|---------|--------|
| New Car Mileage Claims              | 04 Oct 2021  | TRA000000053 |              | Authorised | Summary | •      |
| Additional Hours                    | 04 Oct 2021  | ADD000000241 |              | Authorised | Summary | ē      |
| + Add claim                         |              |              |              |            |         |        |
|                                     |              |              |              |            |         |        |
| < Back to Time & Ex                 | penses       |              |              |            |         |        |
| Document attachm                    | nents        |              |              |            |         |        |
| Additional hou     Overtime Attachr | urs agreemer | it.pdf       |              |            |         | 🖍 Edit |
| + Add attachment                    |              |              |              |            |         |        |

# **Additional Hours Not Authorised**

Any Additional Hours claims that are not authorised will show as 'Rejected':

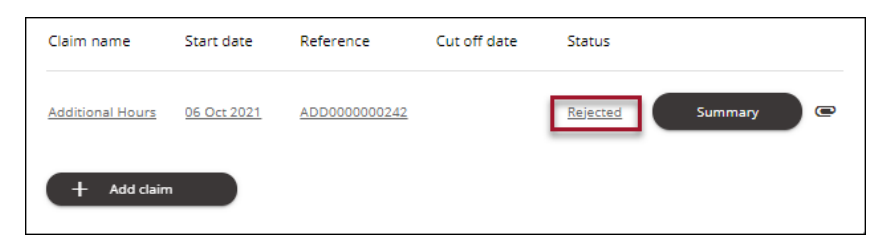

The form can be opened and amended and resubmitted.

The form will go through the authorisation process again.

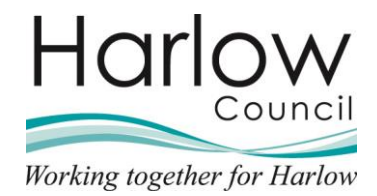

# 4. Inputting Additional Element Claims

# Introduction

Additional Element Claims include allowances such as Committee Attendance and Stand By.

# Adding an Additional Element Claim

1. Select the 'My pay' section from the left-hand side:

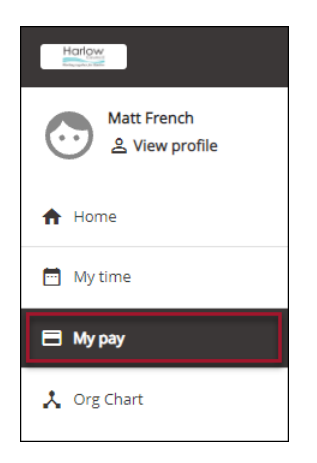

2. Select the 'Time & Expenses' tab:

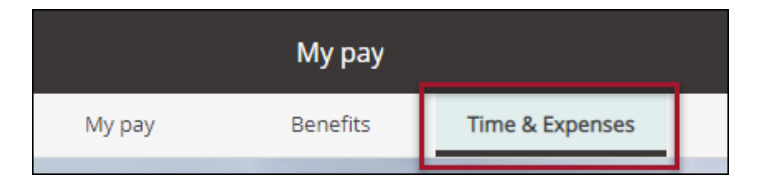

3. Select 'Add Claim':

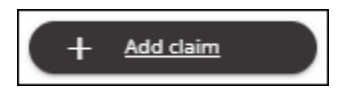

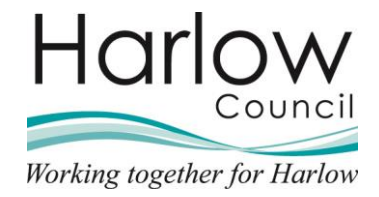

٦

4. Enter the appropriate date for your claim submission:

| 18/10/2021          | <u></u> |  |
|---------------------|---------|--|
| 10/10/2021          |         |  |
| Job title           |         |  |
| Housing Officer - 0 | 00832A  |  |

5. From the drop-down menu select 'Additional Elements':

| Additional Elemente    |   |     |
|------------------------|---|-----|
| Additional Elements    |   | · · |
| Please choose          |   |     |
| Additional Elements    |   | _   |
| Additional Hours       |   |     |
| Expenses               |   |     |
| New Car Mileage Claims | - |     |

6. Select 'New':

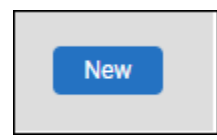

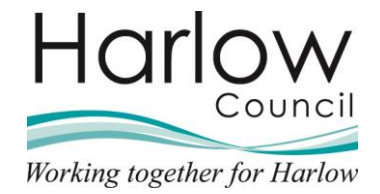

7. A new form will be opened:

| < Back to Time & Expenses          |              |                                             |              |            |            |        |       |
|------------------------------------|--------------|---------------------------------------------|--------------|------------|------------|--------|-------|
|                                    |              |                                             |              |            |            |        |       |
| Time & Expenses claim entry: (New) |              |                                             |              |            |            |        |       |
|                                    | Job<br>Emplo | title: Housing Officer<br>oyee: Matt French |              |            |            |        |       |
|                                    |              | Page 1                                      |              |            |            |        |       |
|                                    |              | Additional Elements                         |              |            |            |        |       |
|                                    | Committe     | ee Attendance Claim (£28.                   | 12) = 1 Unit |            |            |        |       |
|                                    | Stan         | d By Duty Claim (£18.00) =                  | 1 Unit       |            |            |        |       |
|                                    | Element      | Details                                     | Units        |            |            |        |       |
|                                    | -            |                                             |              | <b>T</b> = |            |        |       |
|                                    |              |                                             |              |            |            |        |       |
|                                    |              |                                             |              |            |            |        |       |
|                                    |              |                                             |              |            |            |        |       |
|                                    |              |                                             |              |            |            |        |       |
|                                    |              |                                             |              |            |            |        |       |
|                                    |              |                                             |              |            |            |        |       |
|                                    |              |                                             |              |            |            |        |       |
|                                    |              |                                             |              |            | _          | _      |       |
|                                    |              |                                             |              |            | Save draft | Submit | Print |
|                                    |              |                                             |              |            |            |        |       |

8. You are required to enter the following information:

#### Element

Details – please enter the date and any relevant details about the claim Units

|                                              | Additional Elements |       |     |  |  |  |  |  |
|----------------------------------------------|---------------------|-------|-----|--|--|--|--|--|
| Committee Attendance Claim (£28.02) = 1 Unit |                     |       |     |  |  |  |  |  |
| Stand By Duty Claim (£18.00) = 1 Unit        |                     |       |     |  |  |  |  |  |
| Element                                      | Details             | Units |     |  |  |  |  |  |
| Stand By Duty                                | ✓ Stand by duty     | 1.00  | + - |  |  |  |  |  |

9. Multiple entries can be added, and rows can be removed by selecting the plus and minus icons at the end of each row:

| Units |     |
|-------|-----|
| 1.00  | + - |
|       |     |

10. Once you are ready to submit your claim, select the 'Submit' button:

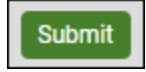

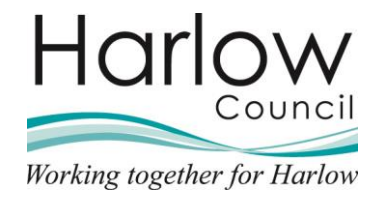

- 11. You must attach any evidence of the agreement to claim the Additional Elements from your Reporting Manager. This could be an email or any other type of correspondence. Scan and save your correspondence.
- 12. Select the '**plus**' icon to open the attachments section:

| Password |               |   |
|----------|---------------|---|
| +Receip  | t attachments | 3 |

13. Select 'Choose File' and search for and select your document:

|   | ~ |
|---|---|
|   |   |
| Q |   |
|   | Û |

14. Your document will now show in the 'Attached receipt' section:

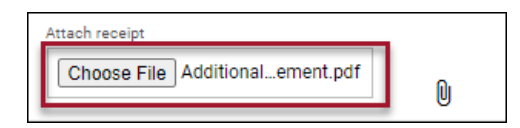

15. Select the 'Receipt type' from the drop-down menu:

| Receipt type              |   |
|---------------------------|---|
| Expense Receipts          | ~ |
| European Descripto        |   |
| Overtime Attachment       |   |
| Upload to web recruitment |   |

16. Add further documents if required

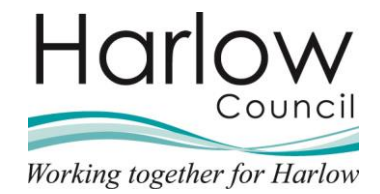

17. Enter your Employee Self Service password:

| Time & Expenses claim submission:                                                                                                    |
|----------------------------------------------------------------------------------------------------|
| Claim template<br>Additional Elements                                                                                                    |
| Job title<br>Housing Officer                                                                                                    |
| Time and expenses claim reference<br>ADE000000087                                                                                                    |
| Payroll<br>Harlow District Council                                                                                                    |
| Start date<br>18/10/2021                                                                                                    |
| Comments<br>I certify that the information that I have provided<br>is a true record of time that I have worked in the<br>course of my official duties. |
| Password                                                                                                    |
|                                                                                                    |

Any claims you enter will be subject to authorisation from your line manager. The status of the authorisation is shown on the summary page.

#### **Additional Elements Awaiting Authorisation**

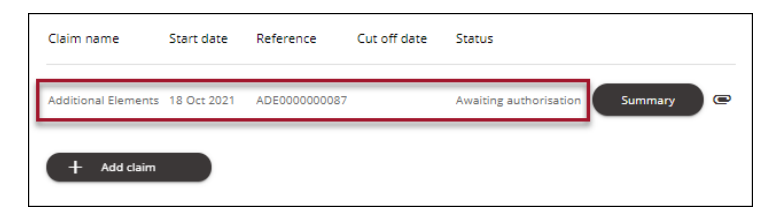

### **Additional Elements Authorised**

To view any claims that have been authorised, navigate to the '**Time & Expenses**' tab in '**My pay**':

|                                       |           | Myp             | bay                    |                    |         |
|---------------------------------------|-----------|-----------------|------------------------|--------------------|---------|
|                                       | My pay    | Benef           | ìts                    | Time & Expenses    |         |
| Time & Expenses                       |           |                 |                        |                    |         |
| Start date (dd/mm/yyyy)<br>01/10/2021 | nonsea    |                 | End date (0<br>08/10/2 | 3d/mm/yyyy)<br>021 | the set |
| + Add claim                           | There are | e no Time & Exp | enses clair            | ns to display      |         |
|                                       |           |                 |                        |                    |         |

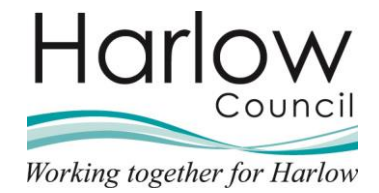

1. Select the 'Authorised' link:

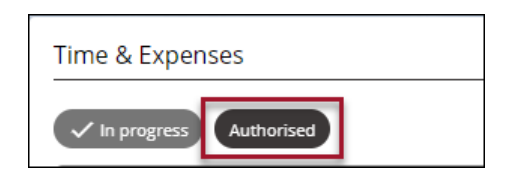

2. The claim will show as 'Authorised':

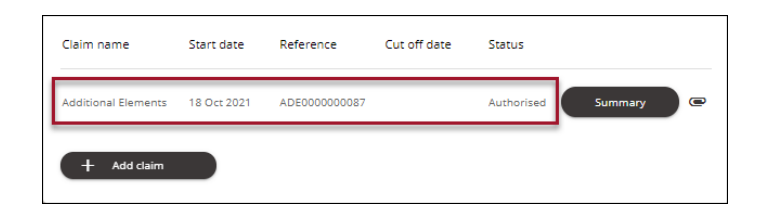

3. Click the '**Summary**' link to view a summary of your claim:

| Claim name          | Start date           | Reference                      | Cut off date       | Status              |         |
|---------------------|----------------------|--------------------------------|--------------------|---------------------|---------|
| Additional Elements | 18 Oct 2021          | ADE000000087                   |                    | Authorised          | Summary |
| + Add claim         |                      |                                |                    |                     |         |
| < Back to Time & E  | xpenses              |                                |                    |                     |         |
|                     |                      |                                |                    |                     |         |
|                     | Time & I<br>Elemen   | ixpenses claim su<br>ts        | mmary: Additional  | I                   |         |
|                     | Time and<br>ADE000   | l expenses claim r<br>10000087 | eference           |                     |         |
|                     | Start dat<br>18/10/3 | e<br>2021                      |                    |                     |         |
|                     | Name<br>Matt Fr      | ench                           |                    |                     |         |
|                     | Housin               | g Officer Positio              | n                  |                     |         |
|                     | Payroll<br>Harlow    | District Council               |                    |                     |         |
| Element             | Тур                  | e Time/ Ur                     | iits/ Miles        | Cash amount         |         |
| Stand By Di         | uty Un               | ts                             |                    | 1                   | 18.00   |
| The                 | ese values are pr    | ovisional. The fil             | nal values will be | shown on the paysli | 2.      |
|                     |                      |                                |                    |                     |         |
|                     |                      |                                |                    |                     |         |
|                     |                      |                                |                    |                     |         |
|                     |                      |                                |                    |                     |         |
|                     |                      |                                |                    |                     |         |
|                     |                      |                                |                    |                     |         |
|                     |                      | Pri                            | nt                 |                     |         |
|                     |                      |                                |                    |                     |         |

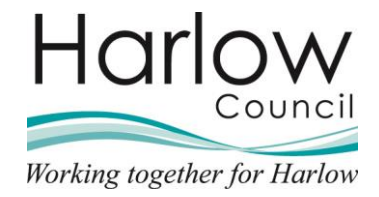

4. Select the attachments icon to view any attached documents:

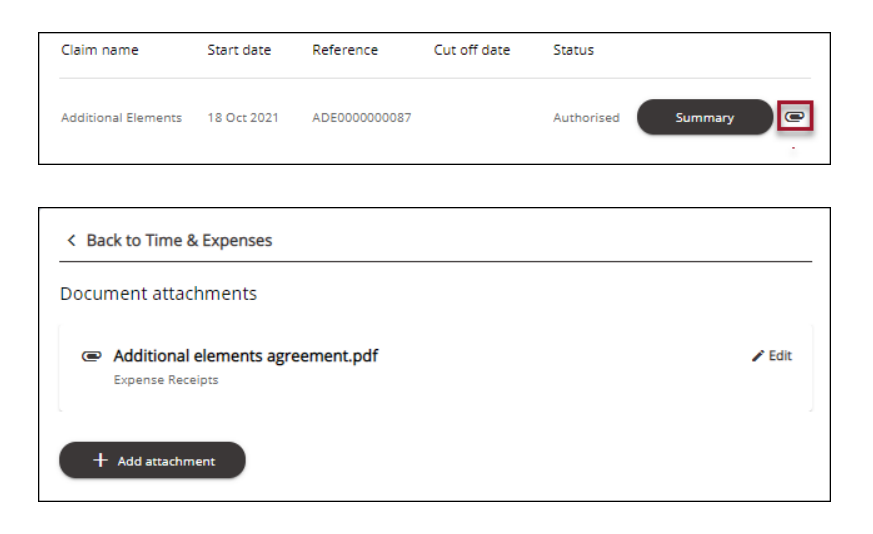

### **Additional Elements Not Authorised**

Any Additional Elements claims that are not authorised will show as '**Rejected**':

| Claim name          | Start date  | Reference    | Cut off date | Status   |         |  |
|---------------------|-------------|--------------|--------------|----------|---------|--|
| Additional Elements | 18 Oct 2021 | ADE000000089 |              | Rejected | Summary |  |

The form can be opened and amended and resubmitted.

The form will go through the authorisation process again.

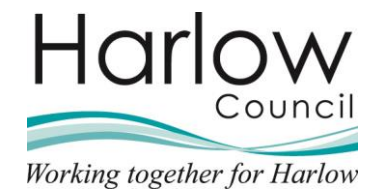

# 5. Expense Claims – coming soon

### Introduction

Expense claims are submitted via Employee Self Service and will be authorised or not authorised by your reporting manager.

### Adding an Expense Claim

1. Select the 'My pay' section from the left-hand side:

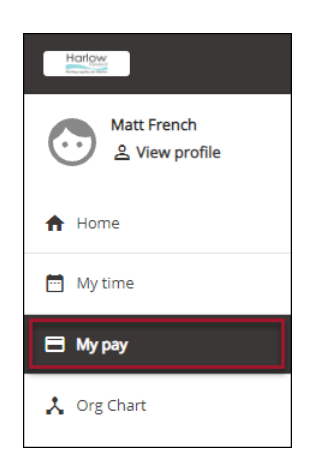

2. Select the 'Time & Expenses' tab:

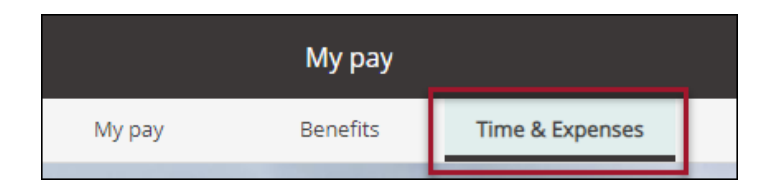

3. Select 'Add Claim':

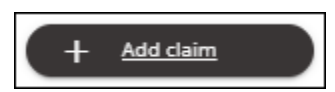

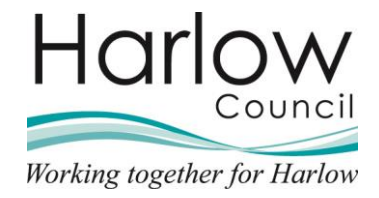

4. Enter the appropriate date for your claim submission:

| Start date                |   |
|---------------------------|---|
| 22/11/2021                |   |
| Job title                 |   |
| Housing Officer - 000832A | ~ |
| Claim template            |   |
| Please choose             | ~ |

5. From the drop-down menu select 'Expenses':

| Claim template                                           |   |
|----------------------------------------------------------|---|
| Please choose                                            | ~ |
| Please choose<br>Additional Elements<br>Additional Hours |   |
| Expenses<br>New Car Mileage Claims                       |   |

6. Select 'New':

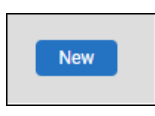

7. A new form will be opened:

| < Back to Time & Exper          | ises    |                                          |                |                   |        |                        |
|---------------------------------|---------|------------------------------------------|----------------|-------------------|--------|------------------------|
|                                 |         |                                          |                |                   |        |                        |
| Time & Expenses claim entry: (I | New)    |                                          |                |                   |        |                        |
|                                 |         | Job title: Housing<br>Employee: Matt Fre | Officer<br>nch |                   |        |                        |
|                                 |         | Pa                                       | ige 1          |                   |        |                        |
|                                 |         | Expense                                  | Claim Form     |                   |        |                        |
|                                 | Element | Date                                     | Receipt Number | Detail of Expense | Amount |                        |
|                                 | ~       | m                                        |                |                   |        | + -                    |
|                                 |         |                                          |                |                   | 0.00   |                        |
|                                 |         |                                          |                |                   |        |                        |
|                                 |         |                                          |                |                   |        |                        |
|                                 |         |                                          |                |                   |        |                        |
|                                 |         |                                          |                |                   |        |                        |
|                                 |         |                                          |                |                   |        |                        |
|                                 |         |                                          |                |                   |        |                        |
|                                 |         |                                          |                |                   |        |                        |
|                                 |         |                                          |                |                   |        |                        |
|                                 |         |                                          |                |                   |        | ave draft Submit Print |
|                                 |         |                                          |                |                   |        |                        |

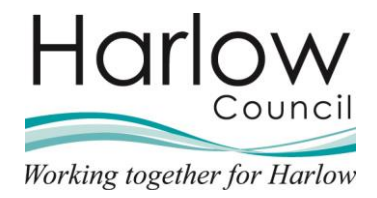

8. You are required to enter the following information:

Element – select from the drop-down menu Date Receipt Number Details of Expenses– please enter any relevant details regarding the claim Amount

|                            | Job title: He<br>Employee: M | ousing<br>att Fre | I Officer<br>ench |                             |        |   |   |
|----------------------------|------------------------------|-------------------|-------------------|-----------------------------|--------|---|---|
|                            |                              | Pa                | age 1             |                             |        |   |   |
|                            | Expens                       | se                | Claim Form        |                             |        |   |   |
| Element                    | Date                         |                   | Receipt Number    | Detail of Expense           | Amount |   |   |
| Parking (With Vat Receipt) | 22/11/2021                   |                   | 1                 | Parking for training course | 8.50   | + | - |
|                            |                              |                   |                   |                             | 8.50   |   |   |
|                            |                              |                   |                   |                             |        |   | _ |
|                            |                              | _                 |                   |                             |        |   | _ |

9. Multiple entries can be added, and rows can be removed by selecting the plus and minus icons at the end of each row:

| Amount |     |
|--------|-----|
| 8.50   | + - |
| 8.50   |     |
|        |     |

10. Once you are ready to submit your claim, select the 'Submit' button:

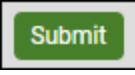

- 11. You must attach all relevant receipts to the claim. Scan and save your receipts
- 12. Select the 'plus' icon to open the attachments section:

| Password             |  |
|----------------------|--|
| +Receipt attachments |  |

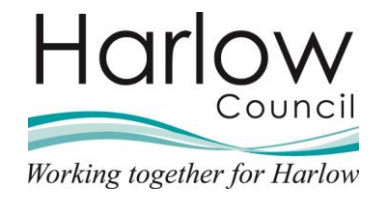

13. Select 'Choose File' and search for and select your document:

| - Receipt attachments      |   |
|----------------------------|---|
| Receipt type               |   |
|                            | ~ |
| Attach receipt             |   |
| Choose File No file chosen | Q |
|                            |   |

14. Your document will now show in the 'Attached receipt' section:

| Attach receipt                    |   |
|-----------------------------------|---|
| Choose File Parking Receipt 1.pdf | M |
|                                   | 6 |

15. Select the '**Receipt type**' from the drop-down menu:

| Receipt type              |   |
|---------------------------|---|
|                           | ~ |
|                           |   |
| Expense Receipts          |   |
| Overtime Attachment       |   |
| Upload to web recruitment |   |

16. Add further receipts if required

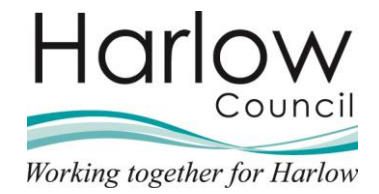

17. Enter your Employee Self Service password:

| Time & Expenses claim submission:                                                                                                    |
|----------------------------------------------------------------------------------------------------|
| Claim template<br>Expenses                                                                                                    |
| Job title<br>Housing Officer                                                                                                    |
| Time and expenses claim reference<br>EXP0000000005                                                                                                    |
| Payroll<br>Harlow District Council                                                                                                    |
| Start date<br>22/11/2021                                                                                                    |
| Comments<br>Please ensure that you have attached your<br>receipts before submitting the claim. I certify<br>that the information that I have provided is a true<br>record of expenses that I have necessarily<br>incurred in the course of my official duties and<br>that all the relevant receipts and documentation<br>are attached. Spot checks will be performed<br>each month and fraudulent claims will be dealt<br>with in accordance with the policy. |
| Password                                                                                                    |
| + Receipt attachments                                                                                                    |

Any claims you enter will be subject to authorisation from your line manager. The status of the authorisation is shown on the summary page.

### **Expense Claims Awaiting Authorisation**

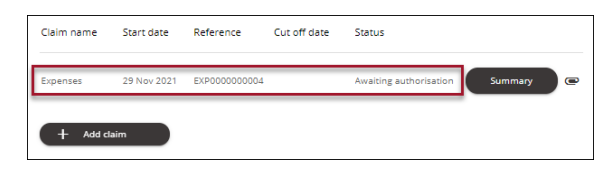

### **Expense Claims Authorised**

1. To view any claims that have been authorised, navigate to the '**Time & Expenses**' tab in '**My pay**':

|                                                                          |                               | Му рау            |                                             |  |
|--------------------------------------------------------------------------|-------------------------------|-------------------|---------------------------------------------|--|
|                                                                          | My pay                        | Benefits          | Time & Expenses                             |  |
| Time & Expr<br>In progress<br>Start date (ddfmm)<br>23/11/2021<br>Search | Authorised<br>mi<br>There are | Tod dat<br>30/11. | islationen/ygys<br>2021<br>items to display |  |
|                                                                          |                               |                   |                                             |  |

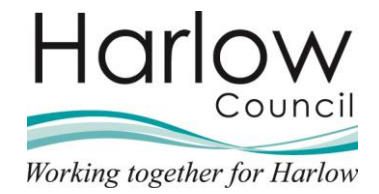

2. Select the 'Authorised' link:

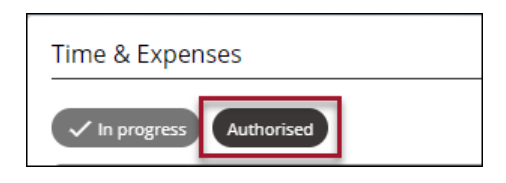

3. The claim will show as 'Authorised':

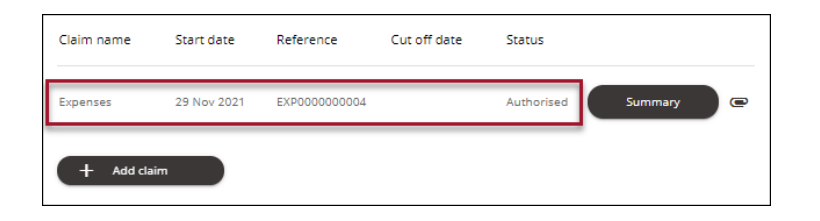

5. Click the '**Summary**' link to view a summary of your claim:

| Claim name    | Start date             | Refere                               | nce             | Cut off date           | Status             |              |
|---------------|------------------------|--------------------------------------|-----------------|------------------------|--------------------|--------------|
| xpenses       | 29 Nov 202             | 1 EXP000                             | 000000          | 4                      | Authorised         | Summary      |
| + Add c       | laim                   |                                      |                 |                        |                    |              |
| K Back to Tin | ne & Expenses          |                                      |                 |                        |                    |              |
|               |                        |                                      |                 |                        |                    |              |
|               | T                      | ime & Expenses                       | claim su        | mmary: Expenses        |                    |              |
|               | T                      | ime and expense<br>XP000000000       | es claim r<br>4 | eference               |                    |              |
|               | s<br>2                 | tart date<br>9/11/2021               |                 |                        |                    |              |
|               | N                      | ame<br>latt French                   |                 |                        |                    |              |
|               | F                      | lousing Officer                      | Positio         | n                      |                    |              |
|               | P                      | <sup>ayroll</sup><br>Iarlow District | Council         |                        |                    |              |
| Elen          | nent                   |                                      | Туре            | Time/ Units/ Miles     | Cash amou          | int          |
| Tota          | ing (with vat Red<br>I | eipt)                                | Units           |                        | 5.99               | 5.99<br>5.99 |
|               | These values           | are provisiona                       | I. The fil      | nal values will be sho | wn on the payslip. |              |
|               |                        |                                      |                 |                        |                    |              |
|               |                        |                                      |                 |                        |                    |              |
|               |                        |                                      |                 |                        |                    |              |
|               |                        |                                      |                 |                        |                    |              |
|               |                        |                                      |                 |                        |                    |              |
|               |                        |                                      | _               |                        |                    |              |
|               |                        |                                      | Pri             | nt                     |                    |              |

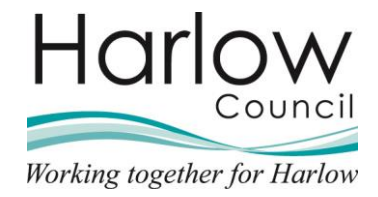

6. Select the attachments icon to view any attached receipts:

| Claim name         | Start date                 | Reference    | Cut off date | Status     |         |
|--------------------|----------------------------|--------------|--------------|------------|---------|
| <u>Expenses</u>    | 29 Nov 2021                | EXP000000004 |              | Authorised | Summary |
|                    |                            |              |              |            |         |
| < Back to Ti       | me & Expenses              |              |              |            |         |
| Document a         | ttachments                 |              |              |            |         |
| Fuel R     Expense | eceipt 1.pdf<br>e Receipts |              |              |            | 🖍 Edit  |
| + Add att          | tachment                   |              |              |            |         |

# **Expense Claims Not Authorised**

Any expense claims that are not authorised will show as 'Rejected':

| Expenses 22 Nov 2021 EXP000000006 | Rejected | Summary | • |
|-----------------------------------|----------|---------|---|

The form can be opened and amended and resubmitted.

The form will go through the authorisation process again.

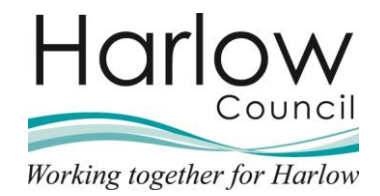

# 6. Claim Search

- 1. Log into Employee Self Service
- 2. Select the 'My pay' section from the left-hand side:

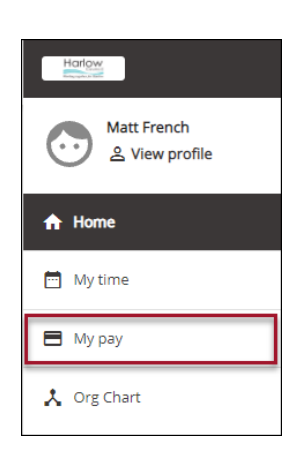

3. Select the 'Time & Expenses' tab:

|        | Му рау   |                 |
|--------|----------|-----------------|
| My pay | Benefits | Time & Expenses |
|        |          |                 |

4. The date search fields will default to the end date as today's date and the start date as 7 days prior to today's date for '**In progress**' claims:

| In progress Authorised  Start date (dd/mm/yyyy) 30/09/2021 | End date (dd/mm/yyyy)<br>07/10/2021 |  |
|------------------------------------------------------------|-------------------------------------|--|
| Search                                                     |                                     |  |

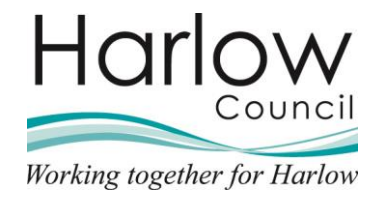

5. The date parameters can be changed by clicking on the calendar icon and select the date:

| Start date (d<br>30/09/202 | d/mm/yyy<br>21 | /y) |     |     |     |     |     |
|----------------------------|----------------|-----|-----|-----|-----|-----|-----|
|                            | 2021 🔻         |     |     |     |     | <   | >   |
|                            | Sun            | Mon | Tue | Wed | Thu | Fri | Sat |
|                            | SEPT           |     |     | 1   | 2   | з   | 4   |
|                            | 5              | 6   | 7   | 8   | 9   | 10  | 11  |
|                            | 12             | 13  | 14  | 15  | 16  | 17  | 18  |
|                            | 19             | 20  | 21  | 22  | 23  | 24  | 25  |
|                            | 26             | 27  | 28  | 29  | 30  |     |     |
|                            |                |     |     |     |     |     |     |

6. Click 'Search':

| Start date (dd/mm/yyyy)<br>05/09/2021 | 1 |
|---------------------------------------|---|
| Search                                |   |

7.

- 8. You will be presented with your Time & Expense claims for the specified period
- 9. To search for authorised claims, select the 'Authorised' link:

| Time & Expenses                       |                                     |  |
|---------------------------------------|-------------------------------------|--|
| In progress                           |                                     |  |
| Start date (dd/mm/yyyy)<br>05/09/2021 | End date (dd/mm/yyyy)<br>07/10/2021 |  |
| Search                                |                                     |  |

10. Change the date parameters and click 'Search'.